# 2024 State Oral Health Measures Dashboard

<u>Click Here for Dashboard</u>

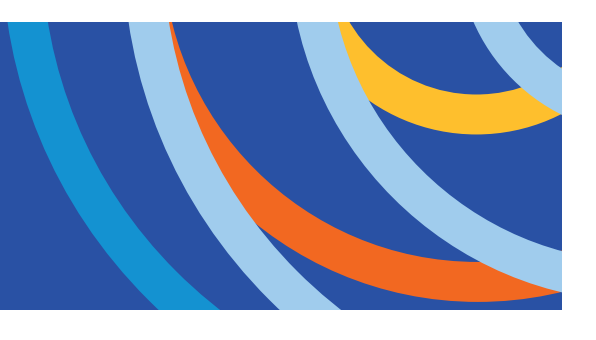

# Understanding and Navigating the Dashboard

This dashboard compiles measures from both CareQuest Institute–derived/owned data sources (e.g., SOHEA) and publicly available data (e.g., CMS-416 Reports). The data measurements represent coded scores collected from these sources.

Note: This dashboard provides state-level information for reference purposes only and does not function as a ranking or scoring system.

## **Interactive Tables and Charts**

The coded scores on this interactive sheet comprise a national view, a state view, and the deviation from the national average for each of the select state oral health measures:

- Medicaid Reimbursement (as a % of Commercial Fees)
- Adult Population Without Dental Insurance
- Adults Deferred Dental Care Due to Cost
- Adult Out-of-Pocket Dental Care Costs (Greater than \$500)
- Adult Annual Dental Visits
- Child Annual Preventive Dental Visits
- Adult Medicaid Enrollee Annual Dental Visits
- Travel 30+ Mins. for Dental
- Child Medicaid Population with No Dental Visit
- Adults with Unmet Dental Needs
- Adults Missing 6+ Teeth
- Population with Fluoridated Water in Community Water Systems
- Extensiveness of Adult Medicaid Coverage
- Extensiveness of Adult Pregnant Medicaid Coverage
- Dental Need Met

# SOHEA Methodology

The **State of Oral Health Equity in America** survey is a **nationally representative** study examining adults' attitudes, experiences, and behaviors related to oral health. It was designed by **CareQuest Institute for Oral Health** and conducted by **NORC at the University of Chicago**.

# Survey Timeline and Data Collection

- Data was collected in January–February 2021, January–February 2022, January–February 2023, and March–May 2024.
- Participants were **adults aged 18 and older** from the **AmeriSpeak panel**, a **probability-based panel** representative of US households.
- Sampling Method:
  - Randomly selected US households were sampled using area probability and addressbased sampling, ensuring a known, non-zero probability of selection from the NORC National Sample Frame.
  - Households were contacted via US mail, telephone, and field interviewers.
  - An additional **state-level sample** was included in 2024 to increase individual state oversamples.

# 2024 Survey Sample

- Total sampling unit: 22,448
- Final sample size: 9,307
- Final weighted cumulative response rate: 7.3%
- Margin of error: ±1.44%
- **Statistical significance**: All results presented are statistically significant at *p* < 0.05, unless otherwise noted.

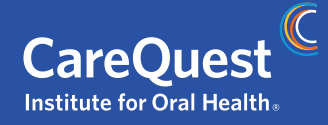

### The interactive dashboard includes the following views:

**National View:** Displays selected measures at the national level.

**State View:** Displays state-level data for selected measures.

**Deviation from National** 

**Average:** Shows how each state's measure compares to the national average.

#### 1. Default View

- Upon opening the dashboard, the National View appears in the top-left section, while the State View is located at the bottom.
- The Deviation from National Average table is positioned to the right.

#### 2. Using Filters

- A measure dropdown filter at the top allows you to change the displayed measure across all views.
- A state dropdown filter (above the State View table) lets you view all measures for a selected state, including their data quality assessment.

#### 3. Exploring Data

- Hovering over the last blank column in the State View table reveals details such as the measure name, description, coded score, data quality assessment, and the data collection year.
- Hovering over a deviation value in the Deviation from National Average table displays the state name, measure name, raw score, national average for the selected measure, and the deviation value.

State Oral Health Dashboard

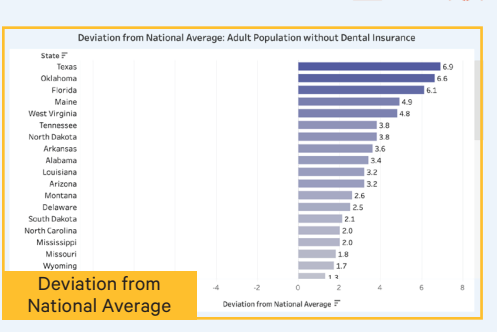

🗹 🛈 💦

| lassachusetts                                             |                           |               |                                                                                                    |  |            |  |
|-----------------------------------------------------------|---------------------------|---------------|----------------------------------------------------------------------------------------------------|--|------------|--|
|                                                           | State View: Massachusetts |               |                                                                                                    |  | State View |  |
| feasure                                                   | National Average          | State Score   | Known Data Quality Issues                                                                                  |  |            |  |
| dult Annual Dental Visits                                 | 65.0%                     | 73.2%         | No data quality concerns reported.                                                                         |  |            |  |
| dult Medicaid Enrollee Annual Dental Visits               | 16.9%                     | 29.8%         | Value is impacted by extreme problems in data completeness or reliability and isn't recommended to report. |  |            |  |
| dult Out-of-Pocket Dental Care Costs (Greater than \$500) | 26.9%                     | 24.7%         | No data quality concerns reported.                                                                         |  |            |  |
| dult Population Without Dental Insurance                  | 26.0%                     | 25.7%         | No data quality concerns reported.                                                                         |  |            |  |
| duits Deferred Dental Care Due to Cost                    | 6.7%                      | 5.5%          | No data quality concerns reported.                                                                         |  |            |  |
| dults Missing 6+ Teeth                                    | 9.1%                      | 7.2%          | No data quality concerns reported.                                                                         |  |            |  |
| dults with Unmet Dental Needs                             | 13.0%                     | 16.2%         | No data quality concerns reported.                                                                         |  |            |  |
| hild Annual Preventive Dental Visits                      | 80.3%                     | 83.8%         | No data quality concerns reported.                                                                         |  |            |  |
| hild Medicaid Population with No Dental Visit             | 57.6%                     | 55.4%         | No data quality concerns reported.                                                                         |  |            |  |
| Iental Need Met                                           | 35.0%                     | 74.0%         | No data quality concerns reported.                                                                         |  |            |  |
| xtensiveness of Adult Medicaid Coverage                   | 20.9 (0-31)               | 22            | No data quality concerns reported.                                                                         |  |            |  |
| xtensiveness of Adult Pregnant Medicaid Coverage          | 2.5 (0-3)                 | extensive (3) | No data guality concerns reported.                                                                         |  |            |  |
| fedicaid Reimbursement (as a % of Commercial Fees)        | 52.5%                     | 46.6%         | No data quality concerns reported.                                                                         |  |            |  |

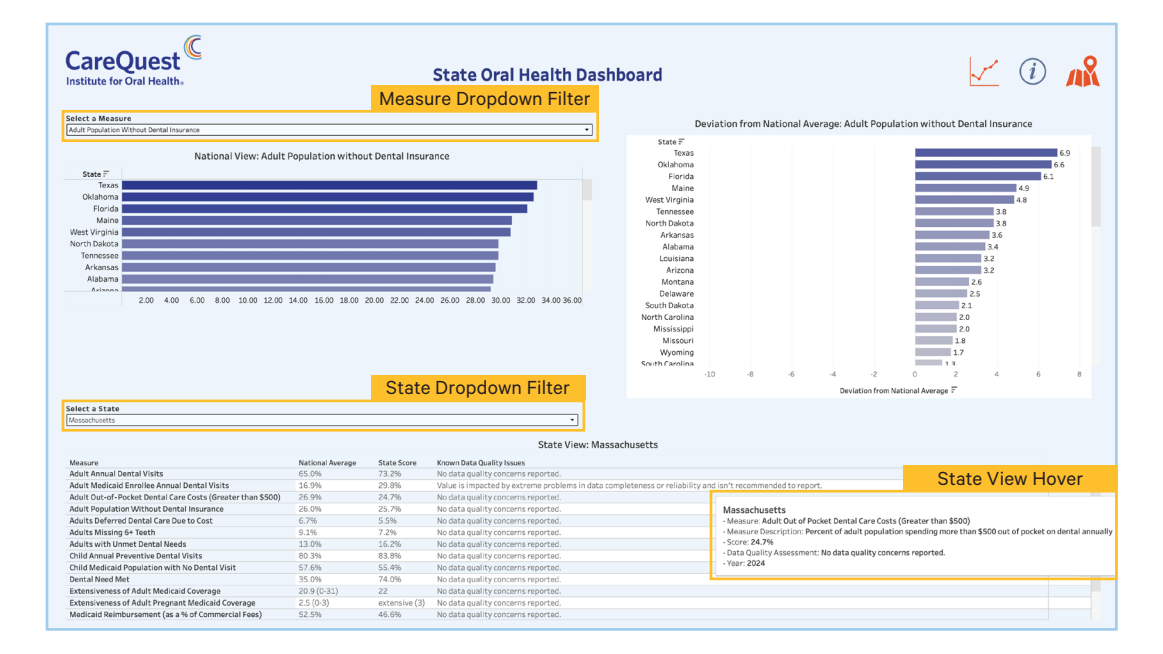

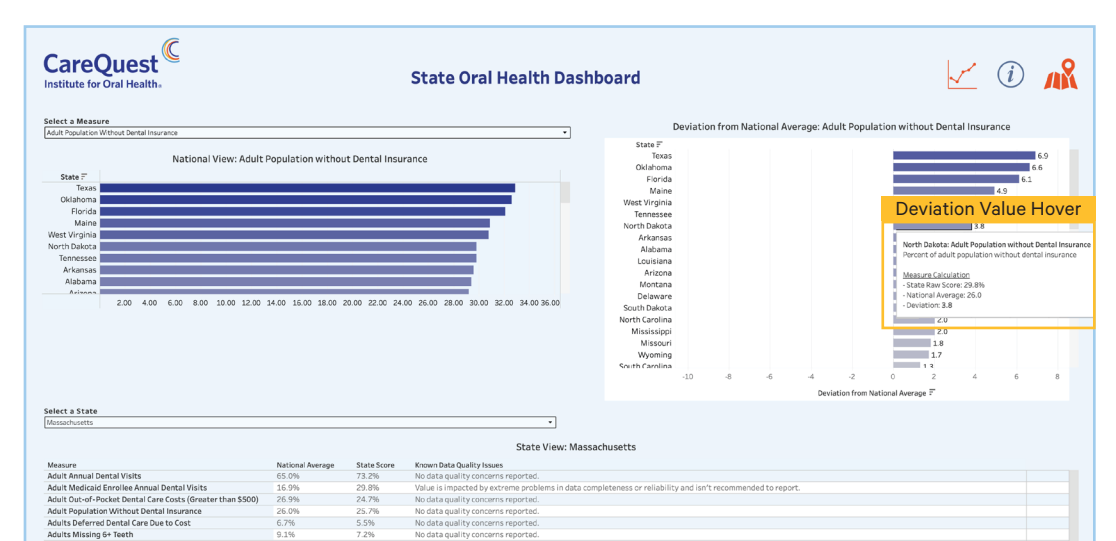

#### 4.Navigating to the Measures & Data Sources page

• Click the line graph icon (top right corner) to access the Measures & Data Sources View.

#### 5. Navigating to the 2024 State Oral Health Dashboard Instructions sheet

• Click the info icon (top right corner) to access this sheet.

#### 6. Navigating to the Map View

• *Click the map icon* (top right corner) to access the Map View.

#### **Map View:**

- Hover over a state to see:
  - The selected measure name
  - Measure description
  - Raw score
- Use the single measure dropdown filter (top right) to view values for a different measure.

a

- Click the line graph icon (top right) to navigate to the Measures & Data Sources.
- Click the bar chart icon (top right) to return to the main dashboard.

#### Measures & Data Sources

- Click the map icon to navigate to the Map View.
- Click the chart icon to return to the main dashboard.
- Click the document icon to open the Data Quality Assessment Report.

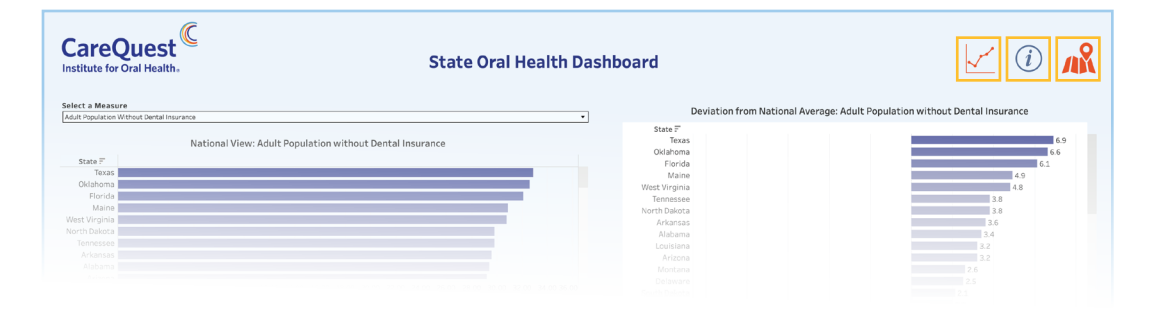

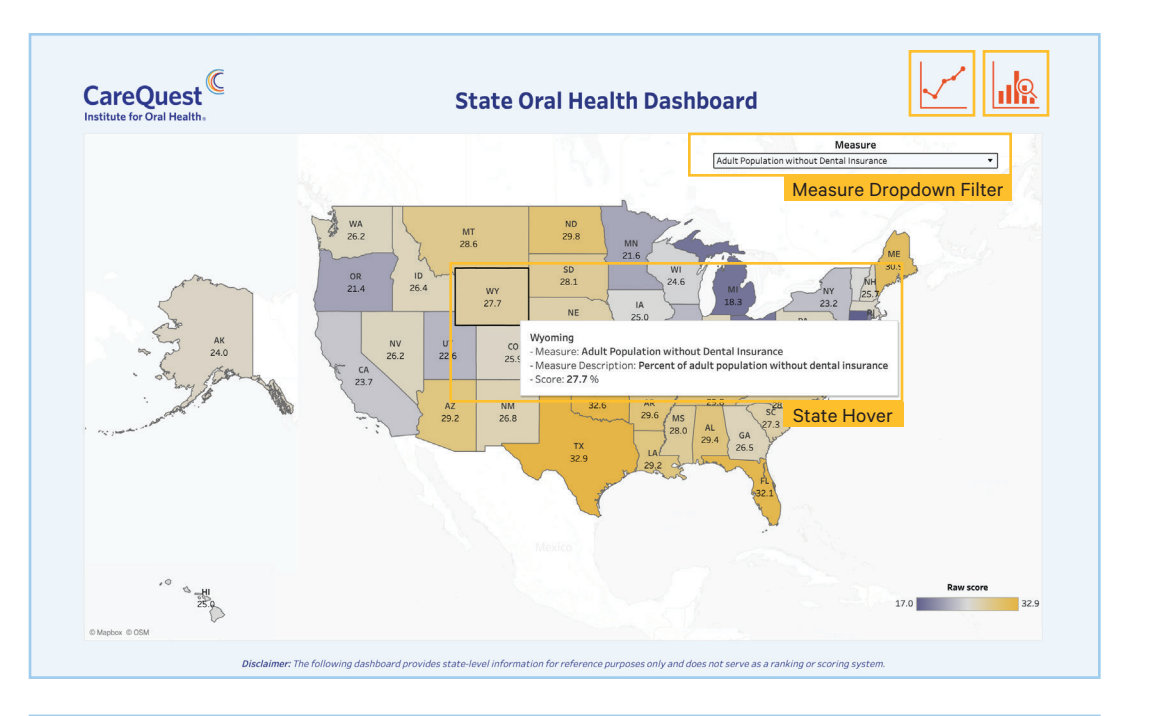

| CareQuest<br>Institute for Oral Health.                         | Meas                                                  |                                               |                                                 |         |                                      |
|-----------------------------------------------------------------|-------------------------------------------------------|-----------------------------------------------|-------------------------------------------------|---------|--------------------------------------|
| Measure                                                         | Measure Description                                   | Data Steward                                  | Data Source                                     | Year    |                                      |
| Adult Annual Dental Visits                                      | Percent of adults with an annual dental visit         | America's Health Rankings                     | America's Health<br>Rankings                    | 2022    | https://www.americashealthranking    |
| Adult Medicaid Enrollee Annual<br>Dental Visits                 | Percent of Medicaid<br>enrollees with annual den      | Centers for Medicare &<br>Medicaid Services   | Transformed Medicaid<br>Statistical Information | 2020    | https://www.ada.org/en/resources/r   |
| Adult Out-of-Pocket Dental Care<br>Costs (Greater than \$500)   | Percent of adult population spending more than \$500  | CareQuest Institute for Oral<br>Health        | State of Oral Health<br>Equity in America Surv  | 2024    | https://www.carequest.org/system/f.  |
| Adult Population Without Dental<br>Insurance                    | Percent of adult population without dental insurance  | CareQuest Institute for Oral<br>Health        | State of Oral Health<br>Equity in America Surv  | 2024    | https://www.carequest.org/system/f.  |
| Adults Deferred Dental Care Due to Cost                         | Percent of adult population deferring dental care ann | CareQuest Institute for Oral<br>Health        | State of Oral Health<br>Equity in America Surv  | 2024    | https://www.carequest.org/system/f   |
| Adults Missing 6+ Teeth                                         | Percent of adults missing 6 or more teeth             | Centers for Disease Control &<br>Prevention   | Behavior Risk Factor<br>Surveillance System     | 2022    | https://www.cdc.gov/oralhealthdata   |
| Adults with Unmet Dental Needs                                  | Percent of adults with oral health problems that wen  | CareQuest Institute for Oral<br>Health        | State of Oral Health<br>Equity in America Surv  | 2022    | https://www.carequest.org/system/f   |
| Child Annual Preventive Dental<br>Visits                        | Percent of children with one or more annual preve     | America's Health Rankings                     | America's Health<br>Rankings                    | 2022-20 | https://www.americashealthranking    |
| Child Medicaid Population with No<br>Dental Visit               | Percent of children<br>enrolled in Medicaid with      | Centers for Medicare &<br>Medicaid Services   | CMS-416 Reports                                 | 2022    | https://www.medicaid.gov/medicaid/   |
| Dental Need Met                                                 | Percent of state population with dental needs met     | Health Resources & Services<br>Adminstration  | HRSA, Census                                    | 2024    | https://www.kff.org/other/state-indi |
| Extensiveness of Adult Medicaid<br>Coverage                     | Extensiveness of state<br>Medicaid coverage           | CareQuest Institute for Oral<br>Health        | Medicaid adult coverage<br>checker              | 2022    | https://www.carequest.org/Medicaid   |
| Extensiveness of Adult Pregnant<br>Medicaid Coverage            | Extensiveness of Medicaid coverage for pregnant pe    | National Association of State<br>Health Plans | State Medicaid<br>coverage checker              | 2022    | https://www.nashp.org/state-medica   |
| Medicaid Reimbursement (as a % of Commercial Fees)              | Percent of Medicaid reimbursement compared            | CareQuest Institute for Oral<br>Health        | Compared Medicaid fee schedules collected by    | 2024    |                                      |
| Population with Fluoridated Water<br>in Community Water Systems | Percent of population served by community wat         | Centers for Disease Control & Prevention      | Water Fluoridation<br>Reporting System          | 2020    | https://www.cdc.gov/fluoridation/st  |
| State Population                                                | Population of State                                   | U.S. Census Bureau                            | US Census                                       | 2022    | https://www.census.gov/data/tables   |
| Travel 30+ Mins for Dental                                      | Percent of adult population traveling 30 or more mins | CareQuest Institute for Oral<br>Health        | State of Oral Health<br>Equity in America Surv  | 2024    | https://www.carequest.org/system/f   |